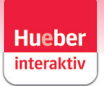

#### **Evaluation**

To call up the evaluation of course participants:

Open the 'Classes' tab and select the desired course.

| Hueber<br>Interaktiv My Library Classes Lice | enses and Team Catalog |
|----------------------------------------------|------------------------|
| Classes Active Expired                       |                        |
| Klasse 7                                     | Klasse Momente         |
| 7 April 2027                                 | 31 December 2025 ①     |

After you have selected the course, the evaluation of this course appears in the top right-hand corner:

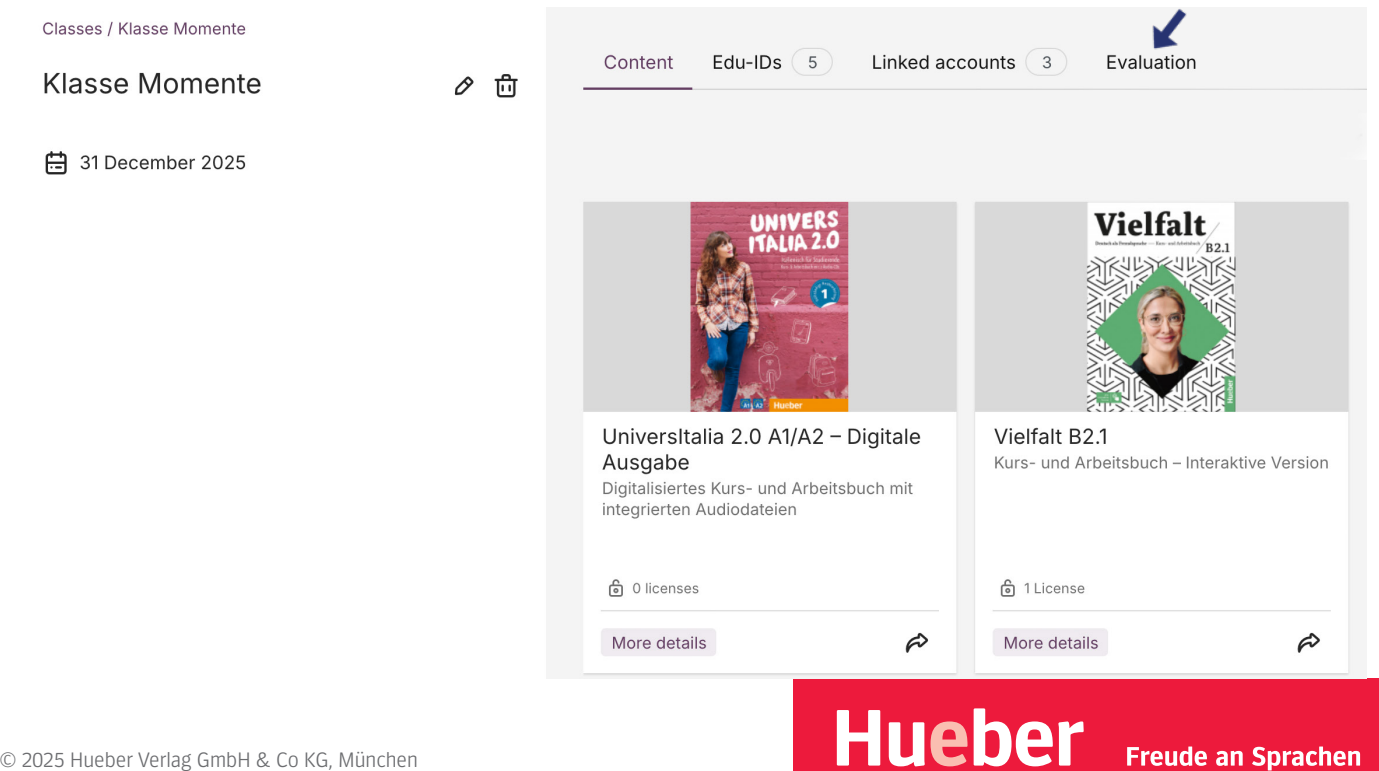

Under the 'Books' tab, all titles with analyses are displayed:

Classes / Klasse Momente

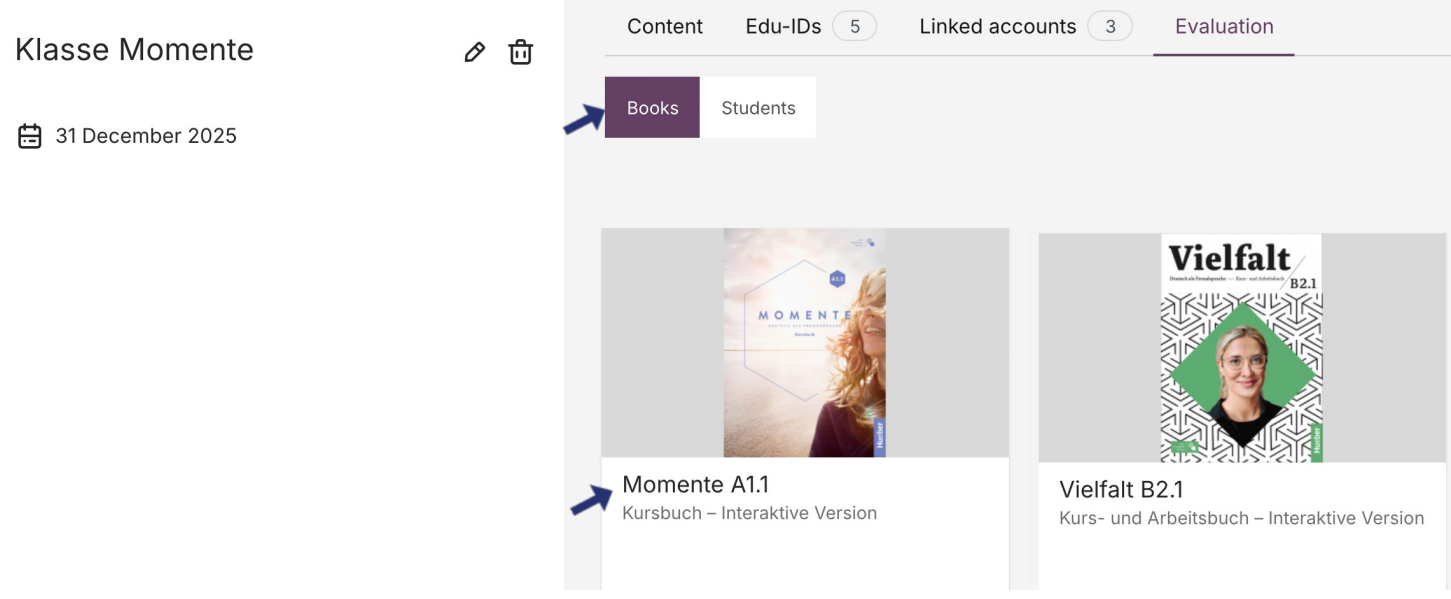

Click on the title (in this case Momente A1.1) to open the evaluation. Here you can see how many exercises have been completed on average. The view also shows all participants assigned to the course for whom there are results of the exercises.

For a complete overview, select 'Overview' at the top right under 'Unit'.

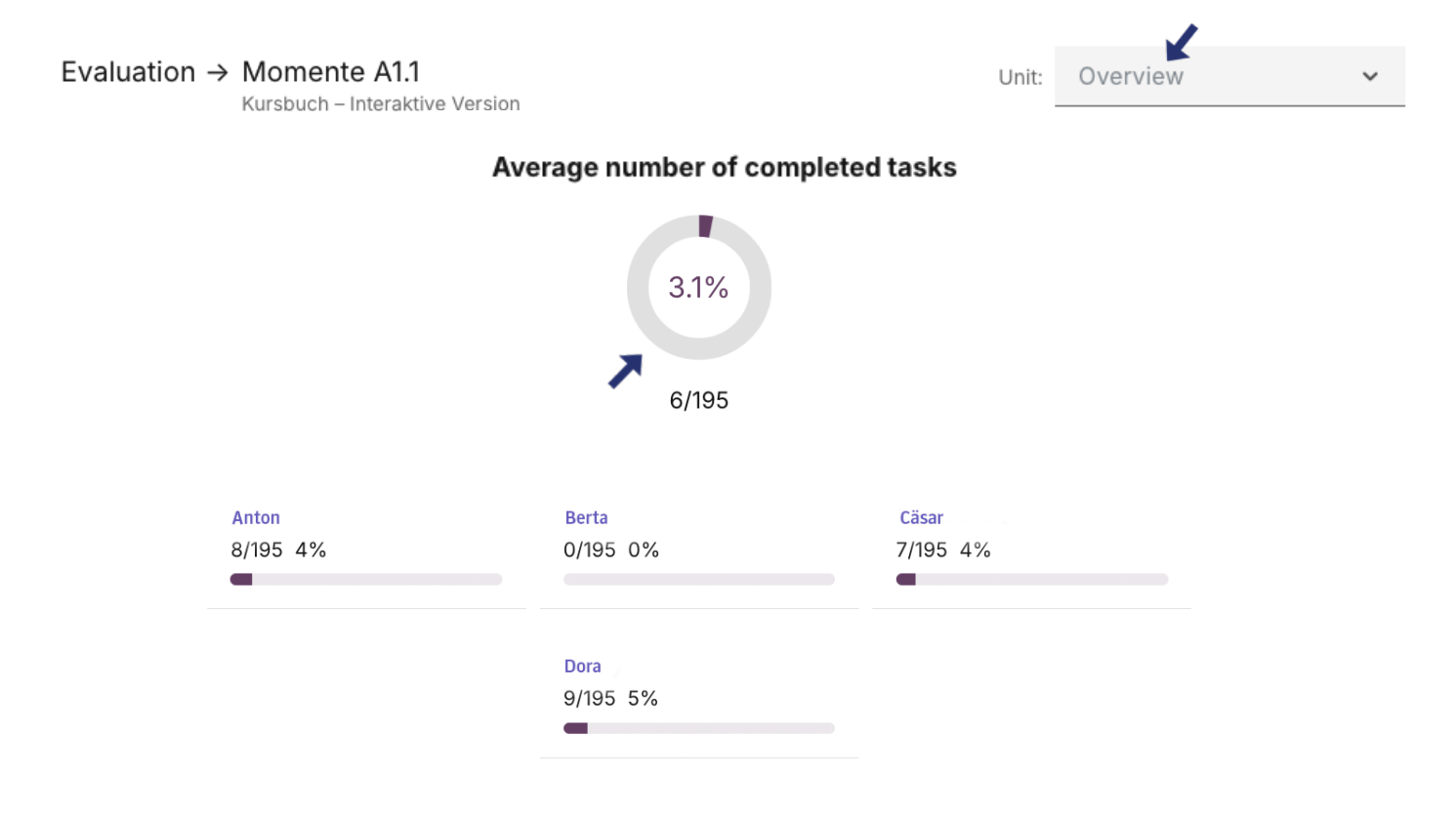

Hueber

Freude an Sprachen

© 2025 Hueber Verlag GmbH & Co KG, München

To limit the evaluation to individual lessons, select the desired lesson in the top right-hand corner:

|                            |              |                    |                      | Unit:                         | Lektion 1            | ~                                    |
|----------------------------|--------------|--------------------|----------------------|-------------------------------|----------------------|--------------------------------------|
|                            | Seite 9<br>1 | Seite 10<br>Wörter | Seite 10<br><b>2</b> | Seite 10<br>2a, Kommunikation | Seite 10<br><b>3</b> | Seite 10<br><b>3b, Kommunikation</b> |
| Durchschnitt<br>6/19 31.6% |              |                    |                      |                               |                      |                                      |
| Anton<br>8/19 42%          | 0/2 (0%)     | 0/2 (0%)           | -                    | -                             | -                    | -                                    |
| <b>Berta</b><br>0/19 0%    | -            | -                  | -                    | -                             | -                    | -                                    |
| Cäsar<br>7/19 37%          | 2/2 (100%)   | 2/2 (100%)         | 4/4 (100%)           | -                             | 1/1 (100%)           | -                                    |
| Dora<br>9/19 47%           | -            | 1/2 (50%)          | 4/4 (100%)           | -                             | 0/1 (0%)             | -                                    |

You can find the individual view of a course participant under the 'Kursteilnehmende' tab.

Here you can click on the name to open the personalised evaluation.

| Content | Edu-IDs 5 | Linked accounts 3 | Evaluation |
|---------|-----------|-------------------|------------|
| Books   | Students  |                   |            |
| 01      |           | 02                |            |
| Anton   |           | Berta             |            |
| 03      |           | 04                |            |
| Cäsar   |           | Dora              |            |
|         |           |                   |            |

Hueber

Freude an Sprachen

Various views are available to you in the individual view of a course participant.

You can use the drop-down menu to choose between 'Overview', 'Detailed Overview' and the individual lessons.

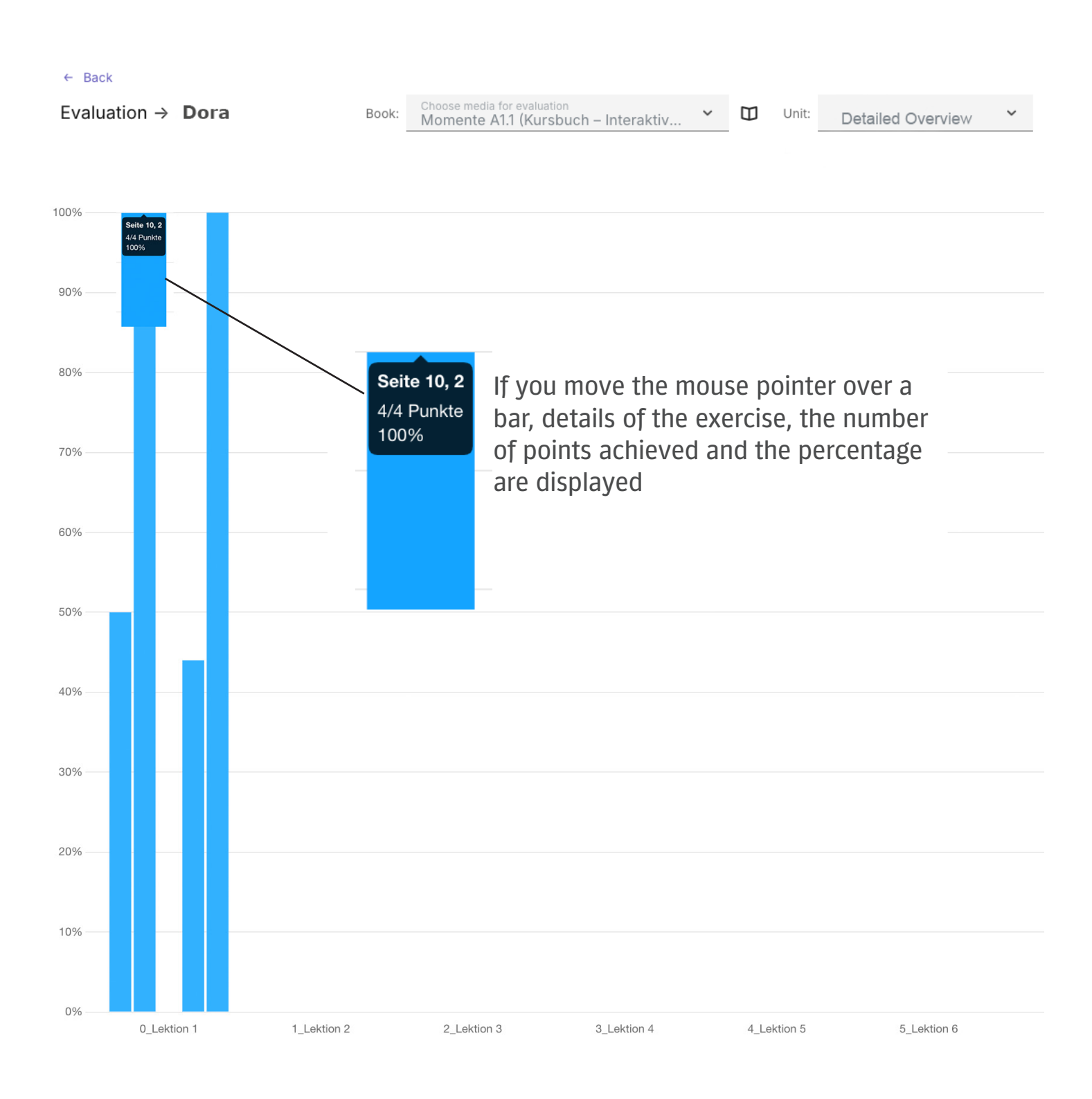

Hueber

Freude an Sprachen